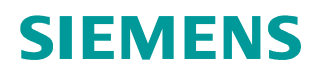

Application description • 11/2014

# SINAMICS V: Speed Control of a V20 with S7-1200 (TIA Portal) via MODBUS RTU, with HMI

SINAMICS V20, SIMATIC S7-1200

http://support.automation.siemens.com/WW/view/en/63696870

# Warranty and liability

#### Note

The Application Examples are not binding and do not claim to be complete regarding the circuits shown, equipping and any eventuality. The Application Examples do not represent customer-specific solutions. They are only intended to provide support for typical applications. You are responsible for ensuring that the described products are used correctly. These application examples do not relieve you of the responsibility to use safe practices in application, installation, operation and maintenance. When using these Application Examples, you recognize that we cannot be made liable for any damage/claims beyond the liability clause described. We reserve the right to make changes to these Application Examples at any time without prior notice.

application examples and other Siemens publications – e.g. Catalogs – the contents of the other documents have priority.

We do not accept any liability for the information contained in this document.

Any claims against us – based on whatever legal reason – resulting from the use of the examples, information, programs, engineering and performance data etc., described in this Application Example shall be excluded. Such an exclusion shall not apply in the case of mandatory liability, e.g. under the German Product Liability Act ("Produkthaftungsgesetz"), in case of intent, gross negligence, or injury of life, body or health, guarantee for the quality of a product, fraudulent concealment of a deficiency or breach of a condition which goes to the root of the contract ("wesentliche Vertragspflichten"). The damages for a breach of a substantial contractual obligation are, however, limited to the foreseeable damage, typical for the type of contract, except in the event of intent or gross negligence or injury to life, body or health. The above provisions do not imply a change of the burden of proof to your detriment.

Any form of duplication or distribution of these Application Examples or excerpts hereof is prohibited without the expressed consent of Siemens Industry Sector.

Security information Siemens provides products and solutions with industrial security functions that support the secure operation of plants, solutions, machines, equipment and/or networks. They are important components in a holistic industrial security concept. With this in mind, Siemens' products and solutions undergo continuous development. Siemens recommends strongly that you regularly check for product updates.

For the secure operation of Siemens products and solutions, it is necessary to take suitable preventive action (e.g. cell protection concept) and integrate each component into a holistic, state-of-the-art industrial security concept. Third-party products that may be in use should also be considered. For more information about industrial security, visit <u>http://www.siemens.com/industrialsecurity</u>.

To stay informed about product updates as they occur, sign up for a productspecific newsletter. For more information, visit <u>http://support.automation.siemens.com</u>.

# **Table of contents**

| 1       Task                                                                                                    | War | ranty and    | liability                                                                                                    | 2                                    |
|----------------------------------------------------------------------------------------------------|-----|--------------|----------------------------------------------------------------------------------------------------|--------------------------------------|
| 1.1       Cyclic process data exchange       5         Control data       5         Status data       5         1.2       Acyclic data accesses       6         1.3       HMI for convenient operating and monitoring       6         2       Components and Structure       7         2.1       Hardware components used       7         2.2       Bus connection       8         Bus wiring       9       9         Communication modules       10         2.3       Controller software components       11         User software and documentation       11         3.1       Requirements       12         3.1       Requirements       12         3.2       Instruction       12         3.4       Operation       16         4.1       Sciecting the drive       16         4.2       "Dive control" screen       17         STW1 buttons       17       18         Auge register       19       19         Selecting register       19       18         Auge register       19       18         Auge register       19       19         Reading register <td< th=""><th>1</th><th>Task</th><th></th><th> 5</th></td<>                                                                                                    | 1   | Task         |                                                                                                    | 5                                    |
| 1.2       Acyclic data accesses       6         1.3       HMI for convenient operating and monitoring       6         2       Components and Structure       7         2.1       Hardware components used       7         2.2       Bus connection       8         Bus wiring       9       9         Communication modules       10         2.3       Controller software       11         User software and documentation       11         3.1       Requirements       12         3.2       Instruction       12         3.1       Requirements       12         3.2       Instruction to commission the application example       13         4       Operation       16         4.1       Screen navigation       16         5.2       Thive Control" screen       17         STW1 buttons       17         STW1 buttons       17         STW1 buttons       18         4.3       TRW Registers" screen       19         Selecting register       20         Writing register       20         Writing register       20         Writing register       20         Broadcast                                                                                                    |     | 1.1          | Cyclic process data exchange<br>Control data<br>Status data                                                                                             | 5<br>5<br>5                          |
| 2         Components and Structure         7           2.1         Hardware components used         7           2.2         Bus connection         8           Bus wiring         9         0           Communication modules         10           2.3         Controller software         11           Standard software components         11           User software and documentation         11           3         Commissioning         12           3.1         Requirements         12           3.2         Instruction         12           How to generally modify drive parameters via the BOP         12           Instructions to commission the application example         13           4         Operation         16           4.1         Screen navigation         16           5         Sitt of the drive         16           6.2         "Drive Control" screen         17           7         HSW input field         18           HW output field         18         18           Motor ready for switched on         18           A.3<"RW Registers" screen                                                                                                    |     | 1.2<br>1.3   | Acyclic data accesses                                                                                                    | 0<br>6<br>6                          |
| 2.1       Hardware components used       7         2.2       Bus connection       8         Bus wiring       9         Communication modules       10         2.3       Controller software       11         User software and documentation       11         3       Commissioning       12         3.1       Requirements       12         3.2       Instruction       12         3.3       Instructions to commission the application example       13         4       Operation       16         4.1       Screen navigation       16         5       Selecting the drive       16         4.2       "Divide control" screen       17         STW1 buttons       17       17         HSW input field       18       18         AUW output field       18       18         4.3       "RW Registers" screen       19         Selecting register       20       20         Writing register       20       20         Broadcast transmission (writing to all SINAMICS V20 on the bus)       20         4.3       "RW Registers" screen       21         Status       21       21       21                                                                                                    | 2   | Compo        | nents and Structure                                                                                                    | 0                                    |
| 2.1       Hardware components used       6         2.2       Bus connection       9         Communication modules       10         2.3       Controller software       11         Standard software components       11         User software and documentation       11         3       Commissioning       12         3.1       Requirements       12         3.2       Instruction       12         How to generally modify drive parameters via the BOP       12         Instructions to commission the application example       13         4       Operation       16         4.1       Screen navigation       16         5       Scleing the drive       16         6       Calling the error information screen       17         17       STW1 buttons       17         18       Motor ready for switched on       18         4.3       "RVW Registers" screen       19         Selecting register       20       20         Writing register       20       20         Writing register       20       20         8       5.1       Relevant code blocks       22         5.1       Relevant code blocks                                                                                                    | 2   | Compo        |                                                                                                    | 7                                    |
| 2.3       Controller software       11         Standard software components       11         User software and documentation       11         3       Commissioning       12         3.1       Requirements       12         3.2       Instruction       12         How to generally modify drive parameters via the BOP       12         Instructions to commission the application example       13         4       Operation       16         4.1       Screen navigation       16         Selecting the drive       16       16         Calling the error information screen       17         STW1 buttons       17         STW1 buttons       17         STW1 buttons       18         HW output field       18         HW output fields       18         A.3< "RW Registers" screen                                                                                                    |     | 2.1<br>2.2   | Hardware components used<br>Bus connection<br>Bus wiring<br>Communication modules                                                                       | 7<br>8<br>9<br>. 10                  |
| 3         Commissioning         12           3.1         Requirements         12           3.2         Instruction         12           How to generally modify drive parameters via the BOP         12           Instructions to commission the application example         13           4         Operation         16           4.1         Screen navigation         16           5         Selecting the drive         16           6         Calling the error information screen         16           4.2         "Drive Control" screen         17           StW1 buttons         17         18           HW output field         18         18           ZSW1 display fields         18         18           Motor ready for switched on         18         4.3           *RW Registers" screen         19         Selecting register         20           Writing register         20         20         Writing register         20           Writing register         20         20         Writing register         20           Step         21         Status         21         21           5         Programming         22         21         21                                                                                                    |     | 2.3          | Controller software<br>Standard software components<br>User software and documentation                                                                  | . 11<br>. 11<br>. 11                 |
| 3.1       Requirements       12         3.2       Instruction       12         How to generally modify drive parameters via the BOP       12         Instructions to commission the application example       13         4       Operation       16         4.1       Screen navigation       16         6       Calling the error information screen       16         6.2       "Drive Control" screen       17         8.4       Winput field       18         4.2       "Drive Control" screen       17         9       STW1 buttons       17         9       Stelecting register       18         25.9       Motor ready for switched on       18         4.3       "RVW Registers" screen       19         9       Selecting register       20         9       Selecting register       20         9       Selecting register       20         9       Selecting register       20         9       Selecting register       20         9       Selecting register       20         9       Selecting register       20         9       Selecting register       20         10       Broadca                                                                                                    | 3   | Commis       | ssioning                                                                                                    | . 12                                 |
| 4         Operation         16           4.1         Screen navigation         16           Selecting the drive         16           Calling the error information screen         16           4.2         "Drive Control" screen         17           STW1 buttons         17           HSW input field         18           HW output field         18           Motor ready for switched on         18           4.3         "RW Registers" screen         19           Selecting register         20           Writing register         20           Writing register         20           Writing register         20           Broadcast transmission (writing to all SINAMICS V20 on the bus)         20           4.4         "Error Info" screen         21           Status         21         21           Status         21         22           5.1         Relevant code blocks         22           Modbus RTU - instructions         22           Modbus RTU - instructions         22           Modbus IFB1] function block         23           5.2         Program structure         23           5.3         V20_Modbus [FB1] function block                                                                                                    |     | 3.1<br>3.2   | Requirements<br>Instruction<br>How to generally modify drive parameters via the BOP<br>Instructions to commission the application example               | . 12<br>. 12<br>. 12<br>. 13         |
| 4.1       Screen navigation                                                                                                    | 4   | Operati      | on                                                                                                    | . 16                                 |
| Selecting the drive       16         Calling the error information screen       16         4.2       "Drive Control" screen       17         STW1 buttons       17         HSW input field       18         HIW output field       18         Motor ready for switched on       18         4.3       "RW Registers" screen       19         Selecting register       19         Reading register       20         Broadcast transmission (writing to all SINAMICS V20 on the bus)       20         4.4       "Error Info" screen       21         Step       21       Status       21         5       Programming       22         5.1       Relevant code blocks       22         Modbus RTU - instructions       22         5.1       Relevant code blocks       22         Modbus RTU - instructions       22         5.2       Program structure       23         5.3       V20_Modbus [FB1] function block       24         5.3.1       Configuration       25         5.3.2       Status diagram       28         6       Expansion to up to 32 drives per port       30         6.1       Expansion to up to 247 driv                                                                                                    |     | 4.1          | Screen navigation                                                                                                    | . 16                                 |
| Calling the error information screen164.2"Drive Control" screen17STW1 buttons17HSW input field18HIW output field18All work and the probability of the probability of the probabi |     |              | Selecting the drive                                                                                                    | . 16                                 |
| HSW input field.       18         HIW output field.       18         ZSW1 display fields.       18         Motor ready for switched on.       18         4.3       "R/W Registers" screen.       19         Selecting register       20         Writing register       20         Broadcast transmission (writing to all SINAMICS V20 on the bus)       20         4.4       "Error Info" screen       21         Step       21       Status       21         5       Programming       22         5.1       Relevant code blocks       22         Modbus RTU - instructions       22         Modbus user function block       22         HMI interface block.       23         5.2       Program structure       23         5.3       V20_Modbus [FB1] function block       24         5.3.1       Configuration       25         5.3.2       Status diagram       28         6       Expansion to Several Drives       30         6.1       Expansion to up to 32 drives per port       30         6.2       Expansion to up to 247 drives per port       30                                                                                                    |     | 4.2          | Calling the error information screen<br>"Drive Control" screen<br>STW1 buttons                                                                          | . 16<br>. 17<br>. 17                 |
| 4.3       "R/W Registers" screen       19         Selecting register       19         Reading register       20         Writing register       20         Broadcast transmission (writing to all SINAMICS V20 on the bus)       20         4.4       "Error Info" screen       21         Step       21       21         Status       21       22         5.1       Relevant code blocks       22         Modbus RTU - instructions       22         Modbus user function block       22         HMI interface block       23         5.2       Program structure       23         5.3       V20_Modbus [FB1] function block       24         5.3.1       Configuration       25         5.3.2       Status diagram       28         6       Expansion to Several Drives       30         6.1       Expansion to up to 32 drives per port       30         6.2       Expansion to up to 247 drives per port       30                                                                                                    |     |              | HSW input field<br>HIW output field<br>ZSW1 display fields<br>Motor ready for switched on                                                               | . 18<br>. 18<br>. 18<br>. 18<br>. 18 |
| 4.4       "Error Info" screen       21         Step       21         Status       21         5       Programming       22         5.1       Relevant code blocks       22         Modbus RTU - instructions       22         Modbus user function block       22         Modbus user function block       23         5.2       Program structure       23         5.3       V20_Modbus [FB1] function block       24         5.3.1       Configuration       25         5.3.2       Status diagram       28         6       Expansion to Several Drives       30         6.1       Expansion to up to 32 drives per port       30         6.2       Expansion to up to 247 drives per port       30                                                                                                    |     | 4.3          | "R/W Registers" screen<br>Selecting register<br>Reading register<br>Writing register<br>Broadcast transmission (writing to all SINAMICS V20 on the bus) | . 19<br>. 19<br>. 20<br>. 20<br>. 20 |
| 5Programming225.1Relevant code blocks22Modbus RTU - instructions22Modbus user function block22HMI interface block235.2Program structure5.3V20_Modbus [FB1] function block245.3.1Configuration255.3.2Status diagram286Expansion to Several Drives306.1Expansion to up to 32 drives per port306.2Expansion to up to 247 drives per port30                                                                                                    |     | 4.4          | "Error Info" screen<br>Step 21<br>Status 21                                                                                                    | . 21                                 |
| 5.1Relevant code blocks22Modbus RTU - instructions22Modbus user function block22HMI interface block235.2Program structure235.3V20_Modbus [FB1] function block245.3.1Configuration255.3.2Status diagram286Expansion to Several Drives306.1Expansion to up to 32 drives per port306.2Expansion to up to 247 drives per port30                                                                                                    | 5   | Program      | nming                                                                                                    | . 22                                 |
| 5.2       Program structure                                                                                                    |     | 5.1          | Relevant code blocks<br>Modbus RTU - instructions<br>Modbus user function block<br>HMI interface block                                                  | . 22<br>. 22<br>. 22<br>. 22<br>. 23 |
| 5.3       V20_INICIDIT DIOCK       24         5.3.1       Configuration       25         5.3.2       Status diagram       28         6       Expansion to Several Drives       30         6.1       Expansion to up to 32 drives per port       30         6.2       Expansion to up to 247 drives per port       30                                                                                                    |     | 5.2<br>5.3   | Program structure                                                                                                    | . 23                                 |
| 5.3.2Status diagram286Expansion to Several Drives306.1Expansion to up to 32 drives per port306.2Expansion to up to 247 drives per port30                                                                                                    |     | 5.3<br>5.3.1 | Configuration                                                                                                    | . 24<br>. 25                         |
| 6Expansion to Several Drives306.1Expansion to up to 32 drives per port306.2Expansion to up to 247 drives per port30                                                                                                    |     | 5.3.2        | Status diagram                                                                                                    | . 28                                 |
| <ul> <li>6.1 Expansion to up to 32 drives per port</li></ul>                                                                                                    | 6   | Expans       | ion to Several Drives                                                                                                    | . 30                                 |
|                                                                                                    |     | 6.1<br>6.2   | Expansion to up to 32 drives per port<br>Expansion to up to 247 drives per port                                                                         | . 30<br>. 30                         |

|   | 6.3      | Expansion to up to 4 ports | 31 |
|---|----------|----------------------------|----|
| 7 | Literatu | re                         | 34 |
| 8 | History. |                            | 34 |

1.1 Cyclic process data exchange

# 1 Task

SINAMICS V20 drives are to exchange data via the RS485 interface and via Modbus RTU with a SIMATIC S7-1200 controller. A controller is to operate up to 32 drives via one of the provided ports. It requires the functionality described in the sections 1.1 to 1.3.

### 1.1 Cyclic process data exchange

All drives of the port are to be operated cyclically, one after the other.

### **Control data**

• The complete control word (STW1) is to be transferred to the SINAMICS V20: Table 1-1: STW1

| Bit | Signal name                | Remark                |  |  |
|-----|----------------------------|-----------------------|--|--|
| 00  | ON/OFF1                    |                       |  |  |
| 01  | OFF2: Electr. stop         | <i>Low</i><br>enabled |  |  |
| 02  | OFF3: Fast stop            | <i>Low</i><br>enabled |  |  |
| 03  | Pulse enabled              |                       |  |  |
| 04  | RFG enabled                |                       |  |  |
| 05  | RFG start                  |                       |  |  |
| 06  | Enable setpoint            |                       |  |  |
| 07  | Error acknowledgement      |                       |  |  |
| 08  | JOG right                  |                       |  |  |
| 09  | JOG left                   |                       |  |  |
| 10  | Controller of AG           |                       |  |  |
| 11  | Reversing                  |                       |  |  |
| 12  | -                          |                       |  |  |
| 13  | Motor potentiometer higher |                       |  |  |
| 14  | Motor potentiometer lower  |                       |  |  |
| 15  | Manual/automatic mode      |                       |  |  |

• The main setpoint value (HSW) is to be transferred to the SINAMICS V20.

### Status data

• The complete status word (ZSW1) of the SINAMICS V20 is to be transferred to the controller:

Table 1-2: ZSW1

| Bit | Signal name Remark      |  |  |  |
|-----|-------------------------|--|--|--|
| 00  | Drive ready             |  |  |  |
| 01  | Drive ready to run      |  |  |  |
| 02  | Drive running           |  |  |  |
| 03  | Drive fault active      |  |  |  |
| 04  | OFF2 active Low enabled |  |  |  |

#### 1.2 Acyclic data accesses

| Bit | Signal name                                    | Remark      |  |  |
|-----|------------------------------------------------|-------------|--|--|
| 05  | OFF3 active                                    | Low enabled |  |  |
| 06  | ON inhibit active                              |             |  |  |
| 07  | Drive warning active                           |             |  |  |
| 08  | Deviation setpoint / act. value                | Low enabled |  |  |
| 09  | PZD control                                    |             |  |  |
| 10  | f <sub>act</sub>   ≥ P1082 (f <sub>max</sub> ) |             |  |  |
| 11  | Warning: Motor current limit Low enabled       |             |  |  |
| 12  | Motor holding brake active                     |             |  |  |
| 13  | Motor overload Low enabled                     |             |  |  |
| 14  | Motor runs right                               |             |  |  |
| 15  | Inverter overload Low enabled                  |             |  |  |

 The main actual value (HIW) of the SINAMICS V20 is to be transferred to the controller.

### 1.2 Acyclic data accesses

Upon request (acyclically), all data that SINAMICS V20 provides for transfer with the Modbus RTU protocol is to be accessed as individual read and if required as write accesses. When writing, broadcast transmission should also be possible.

The respective data is listed in the mapping table in chap. 6.2 of the SINAMICS V20 operating instruction  $\underline{12}$ .

**Note** The functions provided to you here, are to support you in configuring your user software and in commissioning your inverter application. The inverter configuration itself is not subject of this application example.

### 1.3 HMI for convenient operating and monitoring

The controller project is to include a KTP600 operator panel (touch panel) for operating and monitoring which can also run as simulation on the development system (PG/PC). This makes very fast commissioning and demonstrating of the application example possible. The user can furthermore accept the operator panel configuration either fully or partly in own projects.

2.1 Hardware components used

# 2 Components and Structure

### 2.1 Hardware components used

The application was created with the following components and assumes a configuration with <u>one</u> SINAMICS V20. If there are more inverters, the number of the affected components has to be adjusted.

| Component                                                                  | Qty. | Order number                    | Note                                                                                                   |  |
|----------------------------------------------------------------------------|------|---------------------------------|----------------------------------------------------------------------------------------------------|--|
|                                                                            |      | 6ES7212-1BE40-0XB0 <sup>2</sup> | V 4.0<br>(projected with TIA V13)                                                                      |  |
| SIMATIC S7-1200<br>CPU1212C AC/DC/Rly                                      | 1    | 6ES7212-1BE31-0XB0 <sup>2</sup> | V 3.0<br>(projected with TIA V12)                                                                      |  |
|                                                                            |      | 6ES7212-1BD30-0XB0 <sup>2</sup> | V 2.2<br>(projected with TIA V11)                                                                      |  |
| CM 1241 (RS422/485)                                                        |      | 6ES7241-1CH32-0XB0              | V2.0<br>(projected with TIA V13)                                                                       |  |
| CM 1241 (RS485)                                                            | 1    | 6ES7241-1CH30-0XB0              | V1.0 (projected with TIA V12 and TIA V11)                                                              |  |
| CB 1241 (RS485)                                                            |      | 6ES7241-1CH30-1XB0              | Communication board<br>(not used in the sample<br>project)                                             |  |
| SINAMICS V20<br>(3AC400V, 0.75KW,<br>FILTER C3)                            | 1    | 6SL3210-5BE17-5CV0 <sup>3</sup> | Firmware version as per<br>Parameter r0964[06]:[0]: 42[1]: 8001[2]: 370[3]: 2014[4]: 306[5]: 1[6]: 600 |  |
| RS485<br>Bus termination network                                           | 1    | 6SL3255-0VC00-0HA0              | Package content:<br>50 pcs                                                                             |  |
| RJ45 patch cable,<br>shielded<br>(S7-1200 ⇔ PG/PC)                         | 1    | -                               | or<br>S7-1200 ⇔ CSM1277,<br>if optional KTP600                                                         |  |
| PROFIBUS connector plug                                                    | 1    | 6ES7972-0BA52-0XA0              | or0BB52<br>(with PG socket)                                                                            |  |
| PROFIBUS line                                                              |      | 6XV1830-0EH10                   |                                                                                                    |  |
| Motor                                                                      | 1    | 1LA7083-4AA60                   | Example                                                                                                |  |
| SIMATIC Panel KTP600<br>Basic color PN                                     | 1    | 6AV6647-0AD11-3AX0              | If you simulate the operator panel only in                                                             |  |
| Compact switch module CSM1277                                              | 1    | 6GK7277-1AA10-0AA0              | the TIA portal on your<br>PG/PC you do not<br>require this component                                   |  |
| RJ45 patch cable,<br>shielded<br>(KTP600 ⇔ CSM1277)<br>(S7-1200 ⇔ CSM1277) | 2    | -                               |                                                                                                    |  |

| Toble 2 1. | Lardwara | aamnananta |
|------------|----------|------------|
|            | naiuwaie | components |

<sup>&</sup>lt;sup>1</sup> Small parts such as wire, resistors and other installation material are not included in this table.

<sup>&</sup>lt;sup>2</sup> Any SIMATIC S7-1200 with corresponding firmware version applicable.

 $<sup>^{3}</sup>$  Any SINAMICS V20 applicable. Always use the latest firmware version.

### 2 Components and Structure

2.2 Bus connection

### 2.2 Bus connection

Figure 2-1: Wiring example

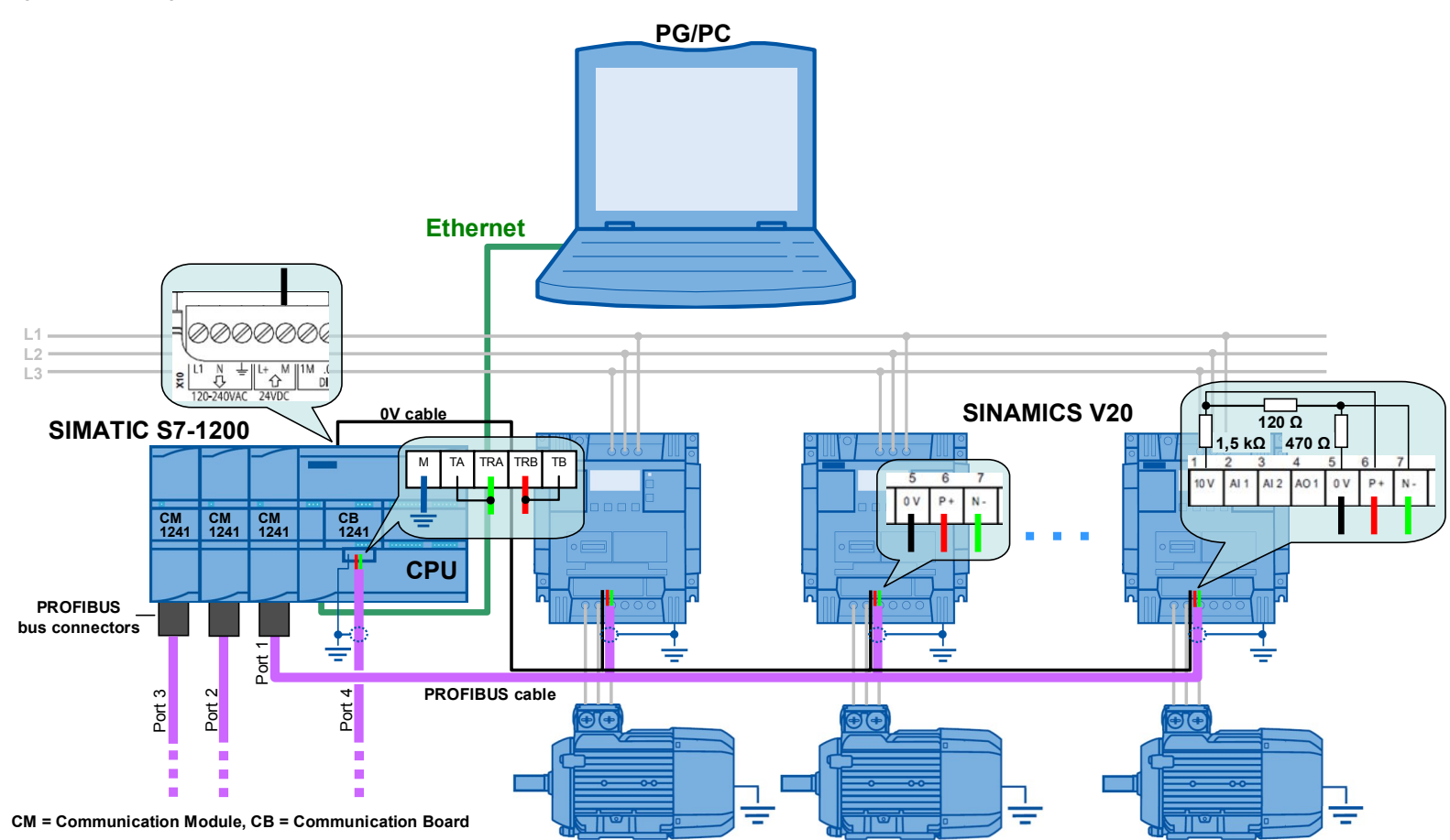

### 2.2 Bus connection

#### **Bus wiring**

According to Figure 2-1, the bus can be realized with a PROFIBUS cable. The connection to the communication module is via a PROFIBUS plug that provides a reversible basic network on the side of the controller and the bus termination <sup>4</sup> and the shielded contact. Switch the basic network on the PROFIBUS plug to "On", provided the communication module – as is the case in Figure 2-1 – is the first or last bus node. At the other end of the bus termination yourself and connect the cable shield to earth. However a bus termination network is offered as an accessory (Order number see Table 2-1).

Figure 2-2: Bus termination network

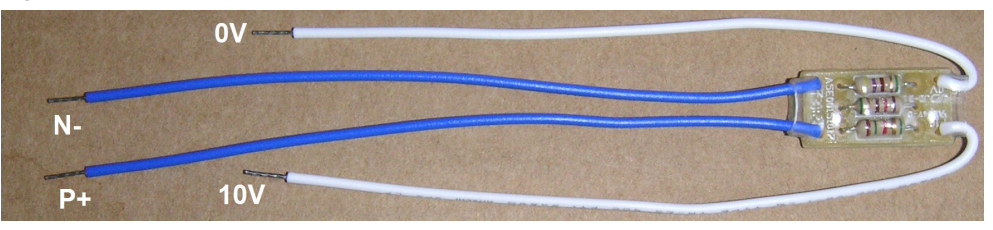

For the potential equalization the bus voltage reference points (0V) of all bus nodes have to be connected with each other.  $^{\rm 5}$ 

When establishing the bus connection, also note chap. 6.1 of the SINAMICS V20 operating instruction  $(\underline{17})$ .

<sup>&</sup>lt;sup>4</sup> If you are using a different 9 pole D sub plug, you have to provide the bus termination yourself. In this case, you have to use a terminator of 120  $\Omega$  between pins 3 and 8.

<sup>&</sup>lt;sup>5</sup> Instead of the PROFIBUS cable (2 pole) you can also use a three-pole shielded cable that includes the potential equalization cable. However, it then has to be guided from the controller side away from the PROFIBUS plug to the 0V terminal of the CPU.

#### 2.2 Bus connection

#### **Communication modules**

For the USS communication, the S7-1200 requires RS485 communication modules CM 1241 or a RS485 communication board CB 1241. Up to three communication modules and one communication board can be connected to a S7-1200. Each can operate up to 32<sup>6</sup> drives (addresses 1...32). The application example is configured for <u>one</u> communication module with <u>one</u> SINAMICS V20. In chapter 5 you can find out how you can expand the configuration to several SINAMICS V20 per port, and several ports.

Figure 2-3: Communication modules

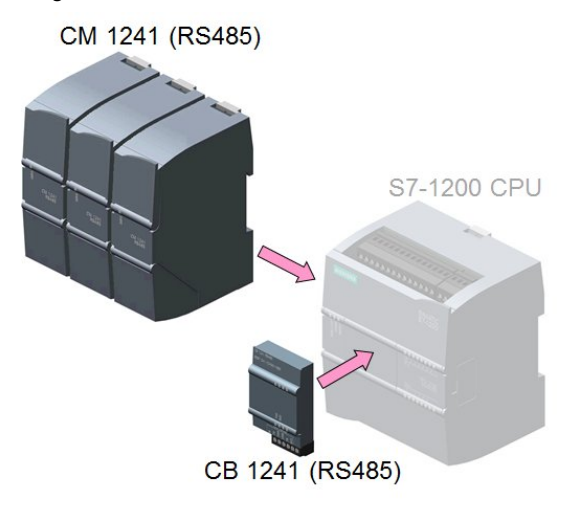

**Note** The communication board has no sub D connection but only screw-type terminals. When using the communication board, PROFIBUS plugs can therefore not be used. However, the communication board offers internal resistors for the network termination. To enable the basic network, connect terminal TRA (bus line A) with terminal TA and terminal TRB (bus line B) with terminal TB on the communication board. See chap. 12.2 in <u>[3]</u>.

<sup>&</sup>lt;sup>6</sup> With repeaters up to 247.

2.3 Controller software

### 2.3 Controller software

### Standard software components

Table 2-2: Standard software components

| Component                                                                                                    | Order number                                  | Note |  |  |  |
|----------------------------------------------------------------------------------------------------|-----------------------------------------------|------|--|--|--|
| SIMATIC STEP 7 Basic V13<br>Floating Licence                                                                                                    | 6ES7822-0AA03-0YA5                            |      |  |  |  |
| Update 6 for STEP 7 V13<br>and WinCC V13                                                                                                    | Download <sup>7</sup> for free see <u>\5\</u> |      |  |  |  |
| The engineering software SIMATIC STEP 7 V12 and V11 for the still provided TIA V12/V11 sample projects in this application are no longer available |                                               |      |  |  |  |

### User software and documentation

Table 2-3: Projects, libraries and documentation

| Component                                                                                   |                                    | Note                  |
|---------------------------------------------------------------------------------------------|------------------------------------|-----------------------|
| 63696870_V20_at_S7-1200_MB_proj_V13_V1d2.zip<br>V20_at_S7-1200_MB_proj_V13 (Project folder) | (Archive file)                     | STEP 7 V13<br>project |
| 63696870_V20_at_S7-1200_MB_lib_V13_V1d2.zip<br>V20_at_S7-1200_MB_lib_V13                    | (Archive file)<br>(Project folder) | STEP 7 V13<br>library |
| 63696870_V20_at_S7-1200_MB_proj_V12_V1d1.zip<br>V20_at_S7-1200_MB_proj_V12 (Project folder) | (Archive file)                     | STEP 7 V12<br>project |
| 63696870_V20_at_S7-1200_MB_lib_V12_V1d1.zip<br>V20_at_S7-1200_MB_lib_V12                    | (Archive file)<br>(Project folder) | STEP 7 V12<br>library |
| 63696870_V20_at_S7-1200_MB_proj_V11_V1d1.zip<br>V20_at_S7-1200_MB_proj_V11 (Project folder) | (Archive file)                     | STEP 7 V11<br>project |
| 63696870_V20_at_S7-1200_MB_lib_V11_V1d1.zip<br>V20_at_S7-1200_MB_lib_V11                    | (Archive file)<br>(Project folder) | STEP 7 V11<br>library |
| 63696870_V20_at_S7-1200_MB_V1d2_en.pdf                                                      |                                    | This document         |
| 63696870_V20_at_S7-1200_MB_V1d2_SHORT-DOC                                                   | Short<br>Documentation             |                       |

The V20\_Modbus [FB1] function block is the core of this application example and the STEP 7 project. It is stored in Table 2-3 in the listed global STEP 7 library to be used separately by the user. If you are working with the project, you do not require the library.

<sup>&</sup>lt;sup>7</sup> Always use the latest update

3.1 Requirements

# 3 Commissioning

### 3.1 Requirements

- 1. The application example uses the hardware components according to Table 2-1.
- The structure and the wiring follows Figure 2-1. Note the "bus wiring section" in chap. 2.2. The sample configuration includes <u>one</u> SINAMICS V20 and <u>one</u> communication module CM1241 that is added to the CPU. For expansion see chap. 5.
- 3. For the example you do not necessarily need a motor. However, if you do connect one, you have to set the correct motor parameters in the inverter according to chap. 5.5.1.2 of the SINAMICS V20 operating instructions <u>\7</u>.
- 4. Use the TIA portal software from Table 2-2 or newer.
- 5. Make sure that the firmware of your hardware components used is not older than the one that is specified in the footer of the MLFBs in Table 2-1.
- 6. The instructions below assume that the inverter is in delivery state or was reset to factory settings.
- 7. You should have sufficient basic knowledge on SINAMICS inverters, SIMATIC S7-1200 controllers and TIA portal.

CAUTION Note the setup guidelines, commissioning instructions and operating instructions of the SINAMICS V20 in  $\underline{17}$  and for the SIMATIC S7-1200 controller in  $\underline{13}$ .

If the inverter configuration and the data of a connected motor do not match, inverter and/or motor could be damaged or destroyed.

### 3.2 Instruction

### How to generally modify drive parameters via the BOP

To modify parameters in "Table 3-2: Instruction to implement the application example", proceed as generally described in the following table:

Table 3-1: Modifying drive parameters via the BOP (in general)

|    | Schritt                                                                                  |  |  |  |  |
|----|------------------------------------------------------------------------------------------|--|--|--|--|
| 1. | With the appropriate step in Table 3-2 you already got into the setup or parameter menu. |  |  |  |  |
| 2. | Select the parameter number with the arrow keys $\blacktriangle$ and press $or$ .        |  |  |  |  |
| 3. | If parameter is indexed: Select index with the arrow keys 🔺 🔻 and press 📧 .              |  |  |  |  |
| 4. | Select the parameter value with the arrow keys $\blacktriangle$ and press $\infty$ .     |  |  |  |  |

### 3.2 Instruction

### Instructions to commission the application example

On the primary side, apply 400V~ (3 phase) on the inverter and supply the SIMATIC S7-1200 with 230V~. Subsequently, follow the steps in the following instruction:

| Table | 3-2 | Instruction | to im | nlement  | the ar | nlication | example |
|-------|-----|-------------|-------|----------|--------|-----------|---------|
| 10010 | ·   |             |       | pionione | up     | phoadon   | onampie |

|                                       | Implementing the application example                                                                                                    |                                                                                                    |                                |                                                                                                    |  |  |  |
|---------------------------------------|----------------------------------------------------------------------------------------------------|----------------------------------------------------------------------------------------------------|--------------------------------|----------------------------------------------------------------------------------------------------|--|--|--|
| BOP configuration of the SINAMICS V20 |                                                                                                    |                                                                                                    |                                |                                                                                                    |  |  |  |
| Genera<br>• In<br>• Un                | <ul> <li>General information:</li> <li>In the following, fd means "factory defaults".</li> <li>Unless otherwise stated, keys and and have to be pressed &lt;2s.</li> </ul>                                                                                                    |                                                                                                    |                                |                                                                                                    |  |  |  |
| 1.                                    | Restore to defaults, if the S<br>Change from display to par<br>parameters:<br>Access level<br>Commissioning parameter<br>Factory reset <sup>8</sup>                                                                                                    | Restore to defaults, if the SINAMICS V20 is no longer in the delivery status.         Change from display to parameter menu with          and modify the following parameters:         Access level       P0003 ⇒ 1 (fd: 1)         Commissioning parameter       P0010 ⇒ 30 (fd: 0)         Footbackgroup       P0070 ⇒ 21 (fd: 0) |                                |                                                                                                    |  |  |  |
| 2.                                    | On the display <b>50.7</b><br>Select the respective 50/60<br>your region with the                                                                                                    | is displayed.<br>or Hz/hp setti<br>arrow buttons                                                                                                    | ing (cha<br>and e>             | ap.5.3 in $(7)$ that is appropriate for kit the mask with <b>or</b> .                                                                                   |  |  |  |
| 3.                                    | You are now in the setup m<br>with P0304, if you are exect<br>once you have finished ent<br>any motor parameters now                                                                                                    | nenu and you outing the exan<br>ering the moto                                                                                                    | can ent<br>nple wi<br>or parar | ter the motor parameters, starting<br>th connected motor. Press , ,<br>neters or if you do not want to enter                                            |  |  |  |
| 4.                                    | Image: Constraint of the stress of the stress of the st | <b>L</b> ∩ □ □ □         is shown on the display.          With the arrow buttons ▲ ▼ select the connection macro Cn011 for the Modbus RTU communication, confirm with or and change to the display menu by pressing                                                                                                    |                                |                                                                                                    |  |  |  |
| 5.                                    | Go to the parameter menu                                                                                                    | with M.                                                                                                    |                                |                                                                                                    |  |  |  |
| 6.                                    | Check resp. modify the follo<br>Access level<br>Baudrate<br>Telegram off time (ms)<br>Modbus address<br>RS485 protocol selection                                                                                                    | owing parame<br>P0003<br>P2010[0]<br>P2014[0]<br>P2021<br>P2023                                                                                                    | ters:                          | 3 (fd: 1)<br>6 (fd: 8, bei Cn011: 6)<br>130 <sup>9</sup> (fd: 2000, bei Cn011: 100)<br>1 <sup>10</sup> (fd: 1, bei Cn011: 1)<br>2 (fd: 1, bei Cn011: 2) |  |  |  |
| 7.                                    | Transfer data from RAM to<br>RAM to EEPROM<br>Access level                                                                                                    | EEPROM<br>P0971<br>P0003                                                                                                    | <b>企</b>                       | 21 (fd: 0)<br>1                                                                                                    |  |  |  |
| 8.                                    | When the parameter entry is completed go back to the display menu by pressing (>2s).                                                                                                    |                                                                                                    |                                |                                                                                                    |  |  |  |

<sup>&</sup>lt;sup>8</sup> With a factory reset, communication parameters P2010, P2021, P2023 used for Modbus are not reset automatically. But they are supplied in the table's step 6. <sup>9</sup> The telegram off time has to be greatly extended with the number of drives on the bus. If the

time is too short the drive concerned displays error F72. For example, with three SINAMICS V20 at a SIMATIC CPU 1215C (FW=V4.0) each drive has to be parameterized with P2014[0]=4000ms. <sup>10</sup> With more than one drive, they are to be numbered without gaps.

### 3 Commissioning

### 3.2 Instruction

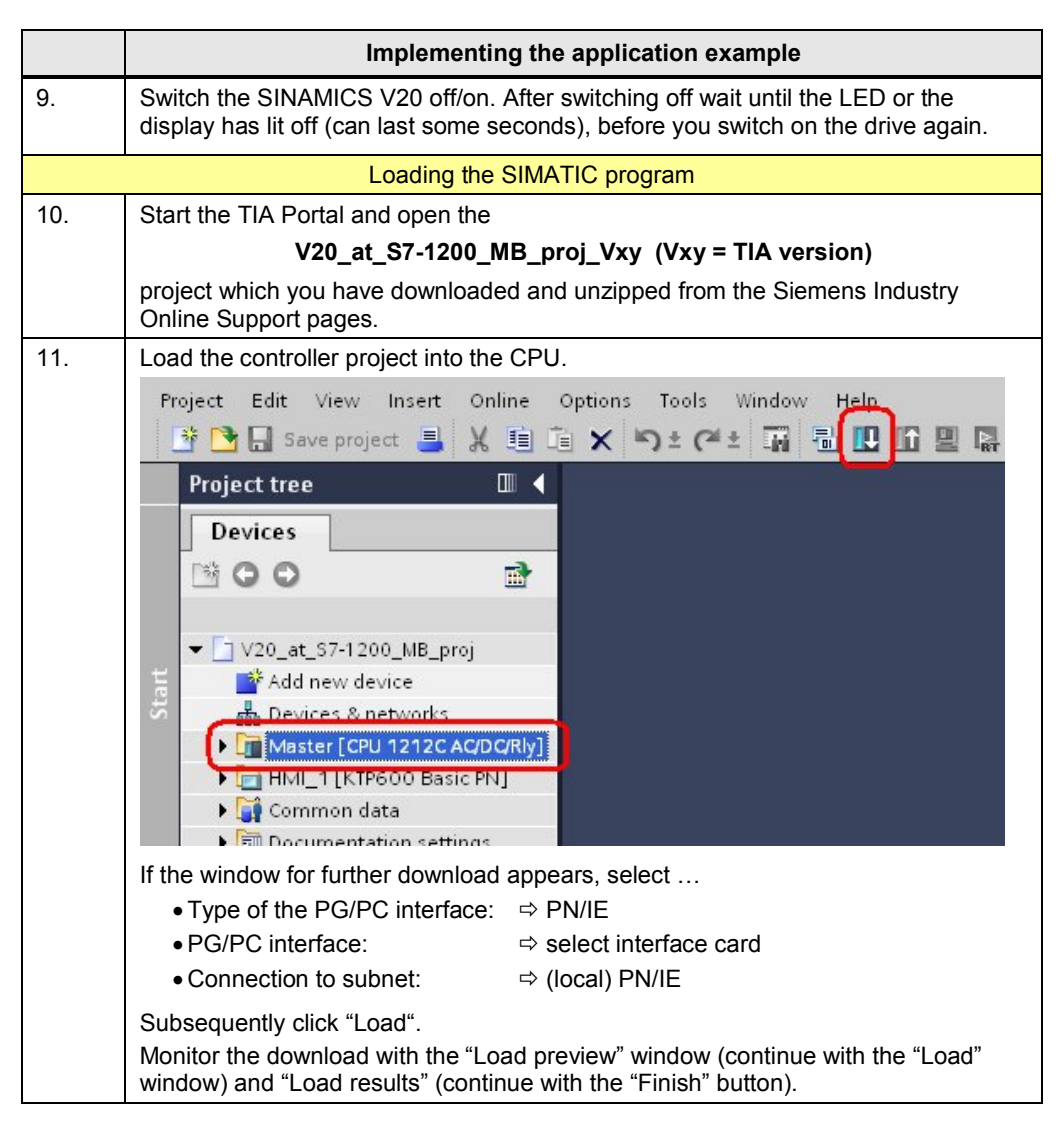

### 3 Commissioning

### 3.2 Instruction

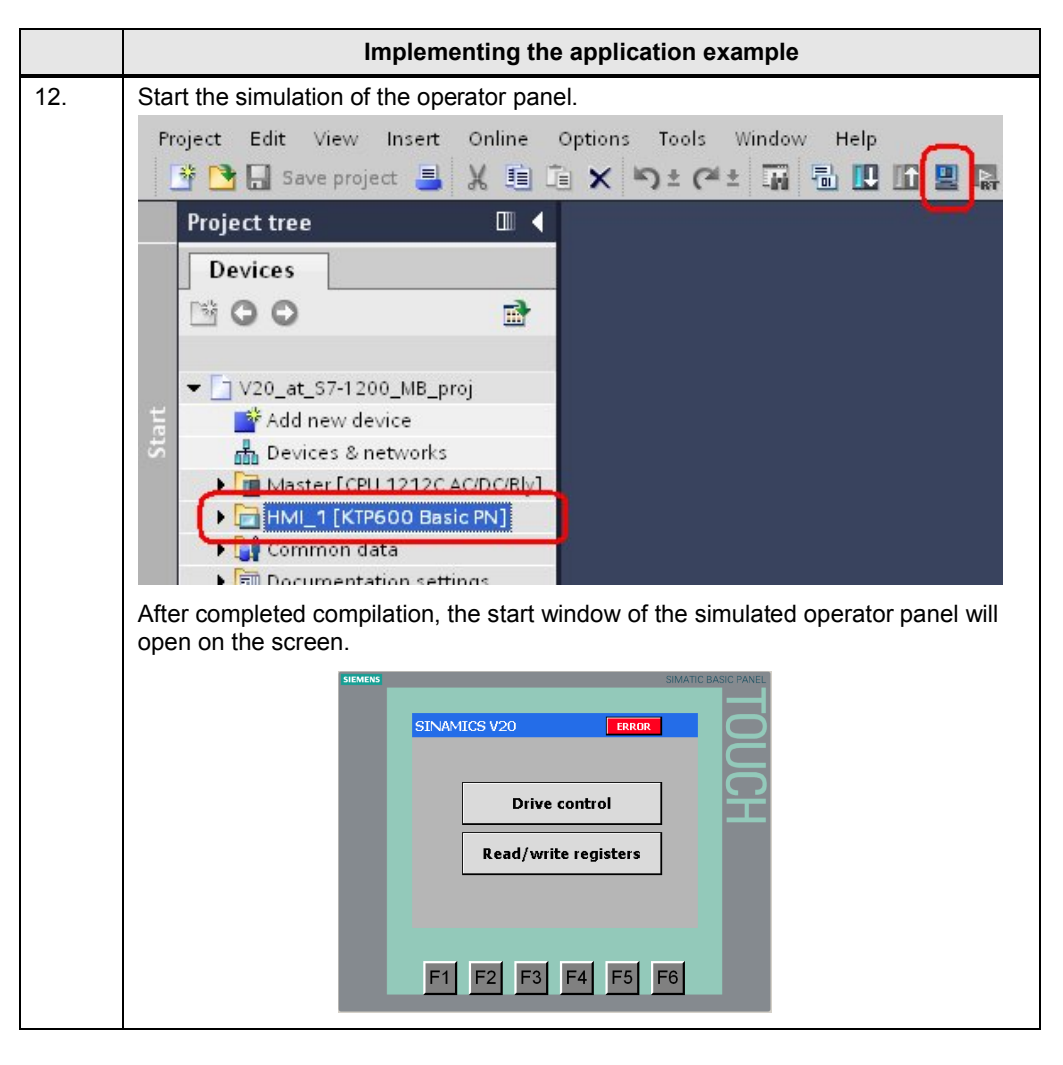

4.1 Screen navigation

# 4 Operation

### 4.1 Screen navigation

Figure 4-1: Screen navigation

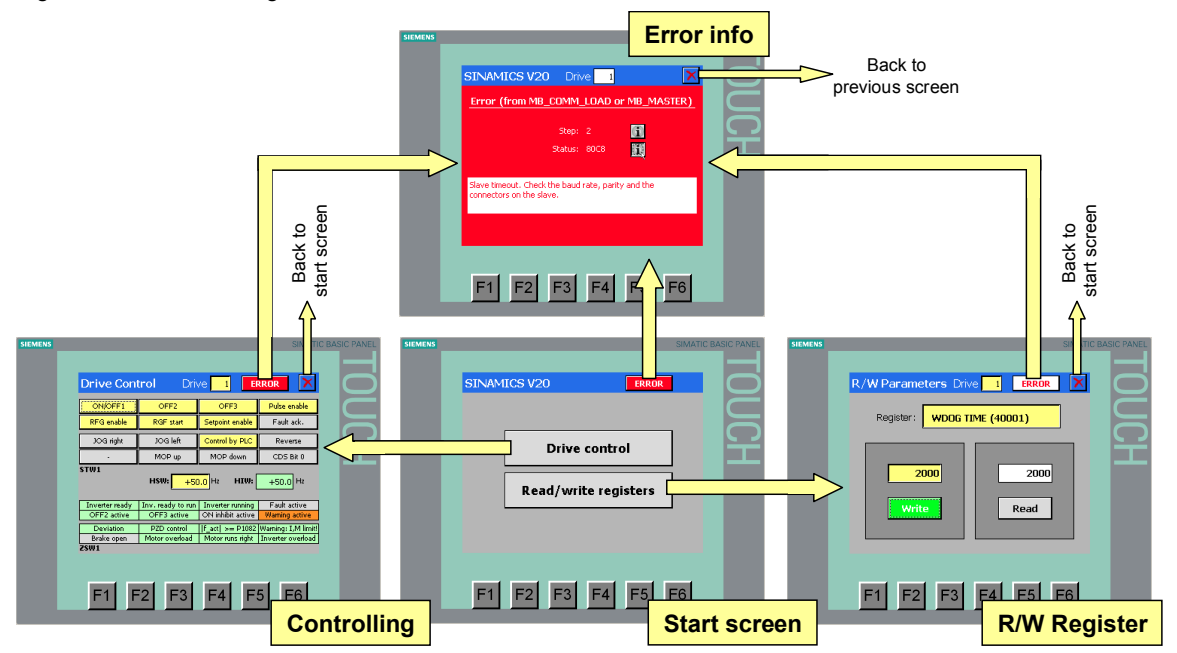

Select the desired function from the start screen. You get back to the start screen via the **X** button in the respective function screen.

### Selecting the drive

Select the desired drive by entering the drive address in the header of the appropriate function screen<sup>11</sup>.

SINAMICS V20 Drive 1

### Calling the error information screen

If there is a communication error, the **ERROR** button in the header will flash redwhite. By pressing the button you get to the screen of the error information. With the button in the error information screen, you get back to the previous screen. If there is no current error and the **ERROR** button does not flash red-white, you can get the error information of the last error back on the screen by clicking on it:

<sup>&</sup>lt;sup>11</sup> The operator panel permits an entry of SINAMICS V20 devices up to the configured number.

4.2 "Drive Control" screen

### 4.2 "Drive Control" screen

| Figure | 4-2·                      | "Drive | Control" | operator | screen  |
|--------|---------------------------|--------|----------|----------|---------|
| Iguie  | <del>4</del> - <u>∠</u> . | DIIVE  | CONTION  | operator | 3010011 |

| Drive Control       Drive       1       ERROR       Image: Control of the control of the contrel of the control of the control of the control of the | Drive Control       Drive       I       ERROR         ON/OFF1       OFF2       OFF3       Pulse enable         RFG enable       RGF start       Setpoint enable       Fault ack.         JOG right       JOG left       Control by PLC       Reverse         .       MOP up       MOP down       CDS Bit 0         STW1       +50.0       HIW:       +0.0       Hz         Inverter ready       Inv. ready to run       Inverter running       Fault active         OFF2 active       OFF3 active       ON inhibit active       Warning active         Deviation       PZD control       [f_act] >= P1082 Warning: I,M limit         Brake open       Motor overload       Motor runs right       Inverter overload | ENS          |                      |                     | SIMATI              | IC BASIC PAN |
|----------------------------------------------------------------------------------------------------|----------------------------------------------------------------------------------------------------|--------------|----------------------|---------------------|---------------------|--------------|
| ON/OFF1       OFF2       OFF3       Pulse enable         RFG enable       RGF start       Setpoint enable       Fault ack.         JOG right       JOG left       Control by PLC       Reverse         -       MOP up       MOP down       CDS Bit 0         STW1         HSW: +50.0 Hz       HIW: +0.0 Hz         Inverter ready       Inv. ready to run       Inverter running       Fault active         OFF2 active       OFF3 active       ON inhibit active       Warning active         Deviation       PZD control       [f_act] >= P1082       Warning: I,M limit]                                                                                                    | ON/OFF1       OFF2       OFF3       Pulse enable         RFG enable       RGF start       Setpoint enable       Fault ack.         JOG right       JOG left       Control by PLC       Reverse         -       MOP up       MOP down       CDS Bit 0         STW1         HSW: +50.0 H2       HIW: +0.0 H2         Inverter ready       Inv. ready to run       Inverter running       Fault active         OFF2 active       OFF3 active       ON inhibit active       Warning active         Deviation       PZD control       If_act1 >= P1082       Warning: I,M limit!         Brake open       Motor overload       Motor runs right       Inverter overload         ZSW1                                     | Drive C      | o <b>ntrol</b> Driv  | ve <mark>1</mark> E | RROR X              |              |
| RFG enable       RGF start       Setpoint enable       Fault ack.         JOG right       JOG left       Control by PLC       Reverse         ·       MOP up       MOP down       CDS Bit 0         STW1       +50.0       Hz       HIW:       +0.0         Inverter ready       Inv. ready to run       Inverter running       Fault active         OFF2 active       OFF3 active       ON inhibit active       Warning active         Deviation       PZD control       [f_act] >= P1082       Warning: I,M limit!                                                                                                    | RFG enable       RGF start       Setpoint enable       Fault ack.         JOG right       JOG left       Control by PLC       Reverse         -       MOP up       MOP down       CDS Bit 0         STW1       +50.0       Hz       HIW: +0.0       Hz         Inverter ready       Inv. ready to run       Inverter running       Fault active         OFF2 active       OFF3 active       ON inhibit active       Warning active         Deviation       PZD control       [f_act] >= P1082       Warning: I,M limit!         Brake open       Motor overload       Motor runs right       Inverter overload                                                                                                    | ON/OFF1      | OFF2                 | OFF3                | Pulse enable        |              |
| JOG right       JOG left       Control by PLC       Reverse         .       MOP up       MOP down       CDS Bit 0         STW1       +50.0       Hz       HIW:       +0.0       Hz         Inverter ready       Inv. ready to run       Inverter running       Fault active         OFF2 active       OFF3 active       ON inhibit active       Warning active         Deviation       PZD control       [f_act] >= P1082       Warning: I,M limit                                                                                                    | JOG right       JOG left       Control by PLC       Reverse         .       MOP up       MOP down       CDS Bit 0         STW1       +50,0       Hz       HIW:       +0,0       Hz         Inverter ready       Inv. ready to run       Inverter running       Fault active         OFF2 active       OFF3 active       ON inhibit active       Warning active         Deviation       PZD control       [f_act] >= P1082       Warning: I,M limit!         Brake open       Motor overload       Motor runs right       Inverter overload         ZSW1       State       OFF2       OFF2       OFF3       OFF3                                                                                                    | RFG enable   | e RGF start          | Setpoint enable     | Fault ack.          |              |
| MOP up     MOP down     CDS Bit 0       STW1     +50.0     Hz     HIW:     +0.0       Inverter ready     Inv. ready to run     Inverter running     Fault active       OFF2 active     OFF3 active     ON inhibit active     Warning active       Deviation     PZD control      f_act  >= P1082     Warning: I,M limit!                                                                                                    | .     MOP up     MOP down     CDS Bit 0       STW1                                                                                                    | JOG right    | JOG left             | Control by PLC      | Reverse             |              |
| STW1       HSW: +50.0       Hz       HIW: +0.0       Hz         Inverter ready       Inv. ready to run       Inverter running       Fault active         OFF2 active       OFF3 active       ON inhibit active       Warning active         Deviation       PZD control        f_act  >= P1082       Warning: I,M limit!                                                                                                    | STW1       HSW: +50.0       Hz       HIW: +0.0       Hz         Inverter ready       Inv. ready to run       Inverter running       Fault active         OFF2 active       OFF3 active       ON inhibit active       Warning active         Deviation       PZD control       [f_act] >= P1082       Warning: I,M limit!         Brake open       Motor overload       Motor runs right       Inverter overload         ZSW1       Inverter       Inverter       Inverter                                                                                                    |              | MOP up               | MOP down            | CDS Bit 0           |              |
| Inverter ready         Inv. ready to run         Inverter running         Fault active           OFF2 active         OFF3 active         ON inhibit active         Warning active           Deviation         PZD control          f_act  >= P1082         Warning: I,M limit!                                                                                                    | Inverter ready       Inv. ready to run       Inverter running       Fault active         OFF2 active       OFF3 active       ON inhibit active       Warning active         Deviation       PZD control        f_act  >= P1082       Warning: I,M limit!         Brake open       Motor overload       Motor runs right       Inverter overload         ZSW1       Inverter       Inverter overload       Inverter overload                                                                                                    | 31111        | HSW: +5(             | ).0 Hz HIW:         | +0,0 Hz             |              |
| OFF2 active         OFF3 active         ON inhibit active         Warning active           Deviation         PZD control         [f_act] >= P1082         Warning: I,M limit!                                                                                                    | OFF2 active         OFF3 active         ON inhibit active         Warning active           Deviation         PZD control          f_act  >= P1082         Warning: I,M limit!           Brake open         Motor overload         Motor runs right         Inverter overload           ZSW1                                                                                                    | Inverter rea | dy Inv. ready to run | Inverter running    | Fault active        |              |
| Deviation PZD control  f_act  >= P1082 Warning: I,M limit!                                                                                                    | Deviation         PZD control          f_act  >= P1082         Warning: I,M limit!           Brake open         Motor overload         Motor runs right         Inverter overload           ZSW1                                                                                                    | OFF2 activ   | e OFF3 active        | ON inhibit active   | Warning active      | J            |
|                                                                                                    | Brake open   Motor overload   Motor runs right  Inverter overload      ZSW1                                                                                                    | Deviation    | PZD control          | f_act  >= P1082     | Warning: I,M limit! |              |
| Brake open wotor overload wotor runs right Inverter overload                                                                                                    |                                                                                                    | ZSW1         | n   Motor overload   | iviotor runs right  | Inverter overload   | J            |
|                                                                                                    |                                                                                                    | F1           | F2 F3                | F4 F                | 5 F6                |              |

### STW1 buttons

The buttons in the top screen area correspond to the bits in control word 1 from table Table 1-1. A pressed button changes to yellow and supplies the signal status true. The buttons have the following properties:

Table 4-1: Property of the STW1 buttons

| Button          | Property                                                                                                    |  |  |  |  |
|-----------------|----------------------------------------------------------------------------------------------------|--|--|--|--|
| ON/ OFF         |                                                                                                    |  |  |  |  |
| OFF2            |                                                                                                    |  |  |  |  |
| OFF3            |                                                                                                    |  |  |  |  |
| Pulse enable    |                                                                                                    |  |  |  |  |
| RFG enable      |                                                                                                    |  |  |  |  |
| RFG start       | again.                                                                                                    |  |  |  |  |
| Setpoint enable |                                                                                                    |  |  |  |  |
| Control by PLC  |                                                                                                    |  |  |  |  |
| Reverse         |                                                                                                    |  |  |  |  |
| CDS Bit 0       |                                                                                                    |  |  |  |  |
| Fault ack.      | Locking-type button                                                                                           |  |  |  |  |
|                 | The unlocking (resetting of the bit) is performed automatically after successful acknowledgment of the error. |  |  |  |  |
| JOG right       |                                                                                                    |  |  |  |  |
| JOG left        | Non locking button                                                                                            |  |  |  |  |
| MOP up          |                                                                                                    |  |  |  |  |
| MOP down        |                                                                                                    |  |  |  |  |

### 4.2 "Drive Control" screen

If there are several drives on the bus, the STW1 read out from the newly addressed SINAMICS V20 is assigned to the buttons when changing the drive address in the header of the screen. This guarantees that the STW1 in the screen always matches the real STW1 of the addressed SINAMICS V20.

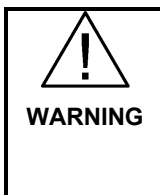

When switching the motor off via the control buttons in the screen above, it may slow down via the bus due to this signal delay.

If there is a communication failure, a running motor cannot be switched off via the bus between the start of the fault and the end of the telegram downtime (P2014).

#### HSW input field

Enter the speed setpoint in Hz here. Positive or negative values up to a maximum of the rated motor frequency can be entered.

#### **HIW output field**

Here, the actual speed value is output in Hz. When the value is positive, the motor is running forward if the "Reversing" control bit of STW1 has the value false.

#### **ZSW1** display fields

The display fields in the bottom screen area of Figure 4-2 correspond to the bits in the control word 1 from table Table 1-2. If the signal status is "true" the respective text field will turn green ("Fault active" and "Warning active" fields become red or orange).

#### Motor ready for switched on

The motor starts when pressing the ON/OFF1 button, if the following conditions are met:

- You have set the control bits (STW1) according to Figure 4-2.
- You have entered a setpoint (HSW) >0 and <rated motor frequency.
- The status bits (ZSW) have been set as in Figure 4-2.

| NOTICE | Subsequent to the commissioning according to Table 3-2 due to the slave's first response code, the MODBUS protocol generates the error message "data value error" and the ERROR button in the HMI screen's headline flashes red-white. |
|--------|----------------------------------------------------------------------------------------------------|
|        | This is why the SINAMICS V20 neither accepts a STW1= 0000 <sub>Hex</sub> , nor a HSW=0.0. The error vanishes as soon as you supply STW1 and HSW correctly and acknowledge the error <sup>12</sup> .                                    |

<sup>&</sup>lt;sup>12</sup> To acknowledge the error open and close the error screen

4.3 "R/W Registers" screen

### 4.3 "R/W Registers" screen

| Figure 4-3: "R/W Registers | " operator screen |
|----------------------------|-------------------|
|----------------------------|-------------------|

| SIEMENS | SIMATIO                            | C BASIC PANEL |
|---------|------------------------------------|---------------|
|         |                                    |               |
|         | R/W Registers Drive 1 ERROR 🗙      | $\mathbf{O}$  |
|         | Register: <b>WDOG TIME (40001)</b> |               |
|         |                                    | Ĭ             |
|         | <b>2000</b> 2000                   |               |
|         | Write Read                         |               |
|         |                                    |               |
|         |                                    |               |
|         | F1 F2 F3 F4 F5 F6                  |               |
|         |                                    |               |

### Selecting register

Click into the symbolic "Register" input field and select the register that you want to read or write from the list.

Figure 4-4: List of registers

| WDOG TIME (40   | 001)    |   |              |
|-----------------|---------|---|--------------|
| WDOG ACTION (   | (40002) |   |              |
| FREQ REF (4000  | 3)      |   |              |
| RUN ENABLE (40  | 004)    |   |              |
| CMD FWD REV (4  | 40005)  |   | T            |
| CMD START (400  | )06)    |   |              |
| FAULT ACK (400  | 07)     |   |              |
| PID SETP REF (4 | 0008)   |   |              |
| ENABLE PID (400 | )09)    |   | - <b>X</b> - |
| CURRENT LMT (4  | ł0010)  |   |              |
| ACCEL TIME (40  | 011)    |   |              |
| DECEL TIME (400 | 012)    |   |              |
| DIGITAL OUT 1 ( | 40014)  |   | , i i        |
|                 |         |   |              |
|                 | ESC     | - |              |
|                 |         | _ |              |

The list includes all registers that can be accessed at the SINAMICS V20 via the Modbus protocol. By selecting the register, the data format of the value to be read/written is also specified. If it is a "Read-only" parameter (rnnnn), the "Write button" is grayed out and any write attempt is stopped.

#### 4.3 "R/W Registers" screen

#### **Reading register**

Select the desired drive in the header and press the "Read" button. The register content read out from the SINAMICS V20 is written into the output field located above the button. The execution of the event is displayed by a temporary green color of the "read" button.

#### Writing register

Select the desired drive in the header. Enter the register content to be written in the SINAMICS V20 via the input field located above the "write" button and start the write process with the "write" button. The execution of the event is displayed by a temporary green color of the "write" button. For control purposes, the written date is read out straight away again via the "read" button located above the output field. The data written in the SINAMICS V20 via the Modbus is stored in the RAM of the inverter. To permanently save all parameters in EEPROM see <u>\7</u>.

| NOTICE | Note their permitted value ranges when entering register values. They are included in the mapping table in chap. 6.2 of the SINAMICS V20 operating instruction <u>\7</u> . Input error relating to this can have various effects: |  |  |  |
|--------|----------------------------------------------------------------------------------------------------|--|--|--|
|        | No entries possible on the operator panel.                                                                                                    |  |  |  |
|        | "Data value error" error message.                                                                                                    |  |  |  |
|        | An incorrect value is transferred to the SINAMICS V20.                                                                                                    |  |  |  |

#### Broadcast transmission (writing to all SINAMICS V20 on the bus)

Select 0 as drive address in the header. Enter the register content to be written in the SINAMICS V20 via the input field located above the "write" button and start the write process with the "write" button. The execution of the event is displayed by a temporary green color of the "write" button. There is no read back of the date for the broadcast transmission. Furthermore no read accesses are permitted for drive address 0. This is why the "read" button and the output field are grayed out.

| NOTICE | The program has to interrupt the cyclic communication of the process data<br>for the broadcast transmission via address 0. This has the effect that the<br>SINAMICS V20 goes to fault once their telegram downtimes (see P2014)<br>have lapsed, provided the times have not been configured with 0. However,<br>also keep in mind that if the telegram downtime = 0 there will be no<br>telegram downtime monitoring |
|--------|----------------------------------------------------------------------------------------------------|
|        | telegram downtime monitoring.                                                                                                    |

4.4 "Error Info" screen

### 4.4 "Error Info" screen

| SIEMENS | SIMATI                                 | C BASIC PANEL |
|---------|----------------------------------------|---------------|
|         | Error Info Drive 1                     |               |
|         | Error (from MB_COMM_LOAD or MB_MASTER) | Ē             |
|         | Step: 8                                | $\Box$        |
|         | Status: 8384 🛄                         |               |
|         | Data value error                       |               |
|         |                                        |               |
|         |                                        |               |
|         | F1 F2 F3 F4 F5 F6                      |               |

Figure 4-5: "Error Info" operator screen

The screen gives information on the communication error that occurred last and which was detected by the respective Modbus system instructions. A new error overwrites the previous error information. The drive number in the header of the screen signifies the address of the drive at which the communication was faulty last. With you do not only exit the screen but you also acknowledge the error message. This changes the look of the error button in the header of the three other screens permanently back from

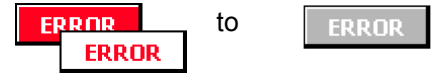

provided the respective error is no longer pending.

Step

The program is programmed as a sequencer. The step number gives information on the action at which the error occurred. You receive a clear text message via the respective info button  $1^{3}$ .

#### Status

The error messages of the Modbus system instructions are displayed. You receive a clear text message via the respective info button **1**<sup>13</sup>.

<sup>&</sup>lt;sup>13</sup> As long as you hold the info button down, the text is visible.

5.1 Relevant code blocks

# 5 Programming

This chapter describes the structure of the STEP 7 program. Furthermore, the specific functions are explained in more detail in section 1. The chapter is to help you to deepen your knowledge on the functionality of the SINAMICS V20 ⇔ SIMATIC S7-1200 communication via the Modbus protocol.

The content of this section is not necessarily required for implementing and operating the application example.

### 5.1 Relevant code blocks

### Modbus RTU - instructions

The functions specified in section 1 use the following two instructions provided by the TIA portal as a basis and which you can find in the "Instructions" task card under

> Communication > Communication processor > MODBUS

### .MB\_COMM\_LOAD

When inserting it into the program the instruction generates a system function block FB1080 with the same name and a respective instance DB or instance data in the calling block. MB\_COMM\_LOAD configures a port for the communication via the Modbus RTU protocol. After restart, the block can only be called cyclically and processed by the user program until it reports the completion of the port configuration without error.

### • MB\_Master

When inserting it into the program the instruction generates a system function block FB1081 with the same name and a respective instance DB or instance data in the calling block. MB\_MASTER allows your user program the communication via the port of a communication module as Modbus master. You can access data in one or several SINAMICS V20 that act as Modbus slaves.

Details on the instructions above can be found in the Online help in the TIA portal or chap. 12.5.3 of the S7-1200 system manual ((3)).

### Modbus user function block

The Modbus communication is divided between a cyclic and an acyclic part both of which are realized in **V20\_Modbus [FB1]**. The application example uses the following Modbus communication mechanisms:

- Function code 03 n read holding register<sup>14</sup>
- Function code 06 1 write holding register

### **Cyclic communication**

Within the framework of the cyclic communication, data for drive control is exchanged between the PLC and SINAMICS V20. All drives of a port are operated one after the other. After the last drive, follows the first one again. The data, specified in chapter 1.1 is exchanged. The cyclic communication can be switched off via a parameter in order to save cycle time. This may be useful if you want to execute certain parameter changes via the Modbus registers via program but would like to use a different command source – e.g. the terminals.

<sup>&</sup>lt;sup>14</sup> Though function code 03 supports reading multiple registers at a time, the user programm accesses only to <u>one</u> register.

### 5.2 Program structure

### Acyclic communication

Within the framework of the acyclic communication any register of a selected SINAMICS V20 once (not cyclically)

- reads on request,
- writes on request or
- writes on request and is read back for control purposes.

Furthermore, registers can be transmitted simultaneously to all SINAMICS V20 on the bus (broadcast).

### HMI interface block

For convenient operating and monitoring via the KTP600 operator panel, the input and output data provided on the V20\_Modbus [FB1] parameter interface, has to be prepared. For this purpose, the **HMI [FB10]** block without parameters is used. As a core, its instance DB includes the data relevant for operating & monitoring<sup>15</sup> from the mapping table in chap. 6.2 of the SINAMICS V20 operating instruction <u>\7</u>.

### 5.2 **Program structure**

Figure 5-1: Program structure

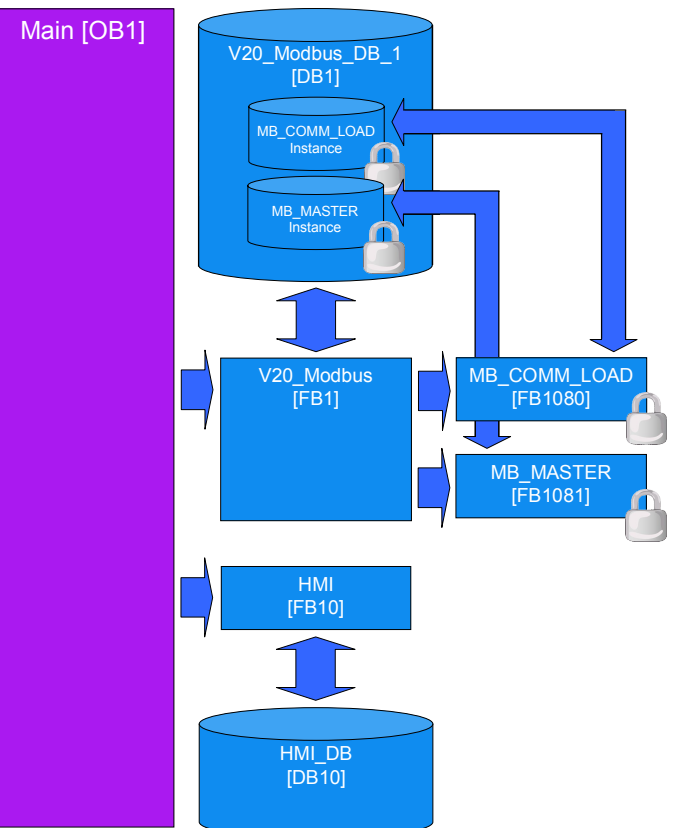

<sup>&</sup>lt;sup>15</sup> Register address, type of access (RW or R), scaling factor, data type

5.3 V20\_Modbus [FB1] function block

# 5.3 V20\_Modbus [FB1] function block

Figure 5-2: V20\_Modbus [FB1] call

| %DB1<br>"∨20_Modbus_<br>          |   |
|-----------------------------------|---|
| %FB1<br>"V20_Modbus"              |   |
| EN                                |   |
| - P2010                           |   |
| - HW_ID                           |   |
| - RESP_TO                         |   |
| NUMBER_OF_<br>DRIVES              |   |
| - DRIVE_ADDR                      |   |
| SPEED_<br>SCALING                 |   |
| CYCLIC_<br>PROCESSING             |   |
| RW_REGISTER_                      |   |
| - STW                             |   |
| - HSW ZSW                         | - |
| HIW                               | - |
| RW_REGISTER_<br>— DATA_PTR_IN OUT | : |
| ERROR                             | — |
| ERROR_INFO                        | - |
| - DATA_PTR_OUT ENO                | - |

5.3 V20\_Modbus [FB1] function block

### 5.3.1 Configuration

| Table 5-1: Parameters | of the V20 | Modbus | [FB1]    |
|-----------------------|------------|--------|----------|
|                       | 0          |        | L. – . I |

| Name             | IN /<br>OUT | Туре  | Explanation                                                                                                    |
|------------------|-------------|-------|----------------------------------------------------------------------------------------------------|
| P2010            | IN          | USInt | <b>Baud rate</b><br>The coding is identical with that of the V20<br>parameter P2010 (values: 612). See <u>\7</u> .                                                                                                    |
| HW_ID            | IN          | PORT  | Hardware identifier of the<br>communication module (board)<br>You can find the value in the device<br>configuration in the properties of the<br>communication module.                                                                                                    |
| RESP_TO          | IN          | UInt  | <b>Timeout of reply</b><br>Time in milliseconds for which the<br>MB_MASTER system FB waits for the reply by<br>the slave. If the slave does not replay within<br>this time, "MB_MASTER" repeats the request<br>or finishes it with an error, provided the<br>indicated number of repeats <sup>16</sup> has been sent.<br>5 ms to 65535 ms (default value = 1000 ms). |
| NUMBER_OF_DRIVES | IN          | USInt | Number of drives<br>Number of SINAMICS V20 that are connected<br>to the respective port (132).<br>With repeaters, the number can be increased<br>to up to 247.                                                                                                    |
| DRIVE_ADDR       | IN          | USInt | Current drive address<br>Address of the drive that you want to monitor,<br>control or configure.                                                                                                    |
| SPEED_SCALING    | IN          | Real  | <b>Reference frequency</b><br>Enter the motor frequency: Internally it is<br>standardized to 16384. With this scaling HSW<br>and HIW are transferred via the Modbus<br>register.                                                                                                    |

<sup>&</sup>lt;sup>16</sup> The number of request repetitions is stored in the RETRIES variable in the "Static" data segment of the instance data of the MB\_COMM\_LOAD and can be changed by you if required.

### 5 Programming

5.3 V20\_Modbus [FB1] function block

| Name              | IN /<br>OUT | Туре   | Explanation                                                                                                    |
|-------------------|-------------|--------|----------------------------------------------------------------------------------------------------|
| CYCLIC_PROCESSING | IN          | Bool   | Cyclic PZD transfer on/off<br>false = switched off (no transfer                                                                                                    |
|                   |             |        | by STW, HSW, ZSW, HIW;<br>only acyclic register transfer)<br>true = switched on                                                                                                    |
| RW_REGISTER_IN.   | IN          | Struct | acyclic register transfer (IN)                                                                                                    |
| START             |             | Bool   | Start of the operation with positive edge                                                                                                    |
| FUNCTION          |             | USInt  | 0 = read<br>1 = write<br>2 = read&write                                                                                                    |
| REG_NUMBER        |             | UDInt  | Register number (see mapping table in <u>\7\</u> , chap. 6.2)                                                                                                    |
| DATA_LEN          |             | UInt   | Number of registers (words) to be read/written                                                                                                    |
| ZSW               | OUT         | Word   | Status word<br>ZSW1 of the SINAMICS V20 with the<br>DRIVE_ADDR address                                                                                                    |
| HIW               | OUT         | Real   | Main actual value<br>HIW [Hz] of the SINAMICS V20 with the<br>DRIVE_ADDR address                                                                                                    |
| RW_REGISTER_OUT.  | OUT         | Struct | acyclic register transfer (OUT)                                                                                                    |
| DONE              |             | Bool   | Done message (pending at cycle 1);<br>The action specified in<br>RW_REGISTER_IN.FUNCTION has been fully<br>completed. A register value read into the PLC<br>by SINAMICS V20 can be removed or further<br>processed. A register value written in the<br>SINAMICS V20 will have an effect there. |
| BUSY              |             | Bool   | = True, as long as the action specified in<br>RW_REGISTER_IN.FUNCTION is enabled.                                                                                                    |
| ERROR             | OUT         | Bool   | Communication error<br>True = An error has occurred in the Modbus<br>communication.<br>The bit is pending for 1 cycle.                                                                                                    |
| ERROR_INFO.       | OUT         | Struct | extended error information                                                                                                    |
| drive_number      |             | USInt  | Number of the drive at which the<br>communication error occurred.                                                                                                    |
| step              |             | USInt  | Step within the sequencer of the V20_Modbus [FB1] at which the communication error occurred.                                                                                                    |
| STATUS            |             | Word   | Error status information of the blocks<br>MB_COMM_LOAD or MB_MASTER (see<br>Online help or <u>\3</u> , chap. 12.5.3).                                                                                                    |
| STW               | IN /<br>OUT | Word   | Control word<br>STW1 of the SINAMICS V20 with the<br>DRIVE_ADDR address. The control word is<br>not only continuously transferred to the drive<br>but is also continuously read back.                                                                                                    |

### 5 Programming

### 5.3 V20\_Modbus [FB1] function block

| Name         | IN /<br>OUT | Туре    | Explanation                                                                                                    |
|--------------|-------------|---------|----------------------------------------------------------------------------------------------------|
| HSW          | IN /<br>OUT | Real    | Main setpoint<br>HSW of the SINAMICS V20 with the<br>DRIVE_ADDR address. The setpoint is not<br>only continuously transferred to the drive but is<br>also continuously read back. |
| DATA_PTR_IN  | IN /<br>OUT | Variant | Write pointer<br>Pointer to the data to be written (data source)<br>into the SINAMICS V20 for the acyclic register<br>transfer.                                                   |
| DATA_PTR_OUT | IN /<br>OUT | Variant | Read pointer<br>Pointer to the data to be read for the acyclic<br>register transfer from the SINAMICS V20 to<br>the S7-1200 (data destination).                                   |

**Tip:** Transfer only <u>one</u> word at a time for the acyclic register transfer (RW\_REGISTER\_IN.DATA\_LEN =1). This makes it possible to symbolically provide the formal parameters DATA\_PTR\_IN or DATA\_PTR\_OUT with the variable name of the data word that corresponds to the register to be transferred to the S7-1200. Flexible, symbolic access to field elements and also to loop processing is possible, since this data word can also be an array element with an index which in turn can be indicated symbolically.

Example: Pointer addressing options

Addressing absolute (no indexing possible)

| P#DB20.DBX0.0 | DATA PTR OUT |
|---------------|--------------|
| BYTE 2        | DATA_PTR_OUT |

| Addressing symbolic |
|---------------------|
| (indexing possible) |
|                     |

%DB20.DBD0 "V20\_DB". drive[#index]. FREQ\_OUTPUT \_\_\_\_ DATA\_PTR\_OUT

#### 5 Programming

5.3 V20\_Modbus [FB1] function block

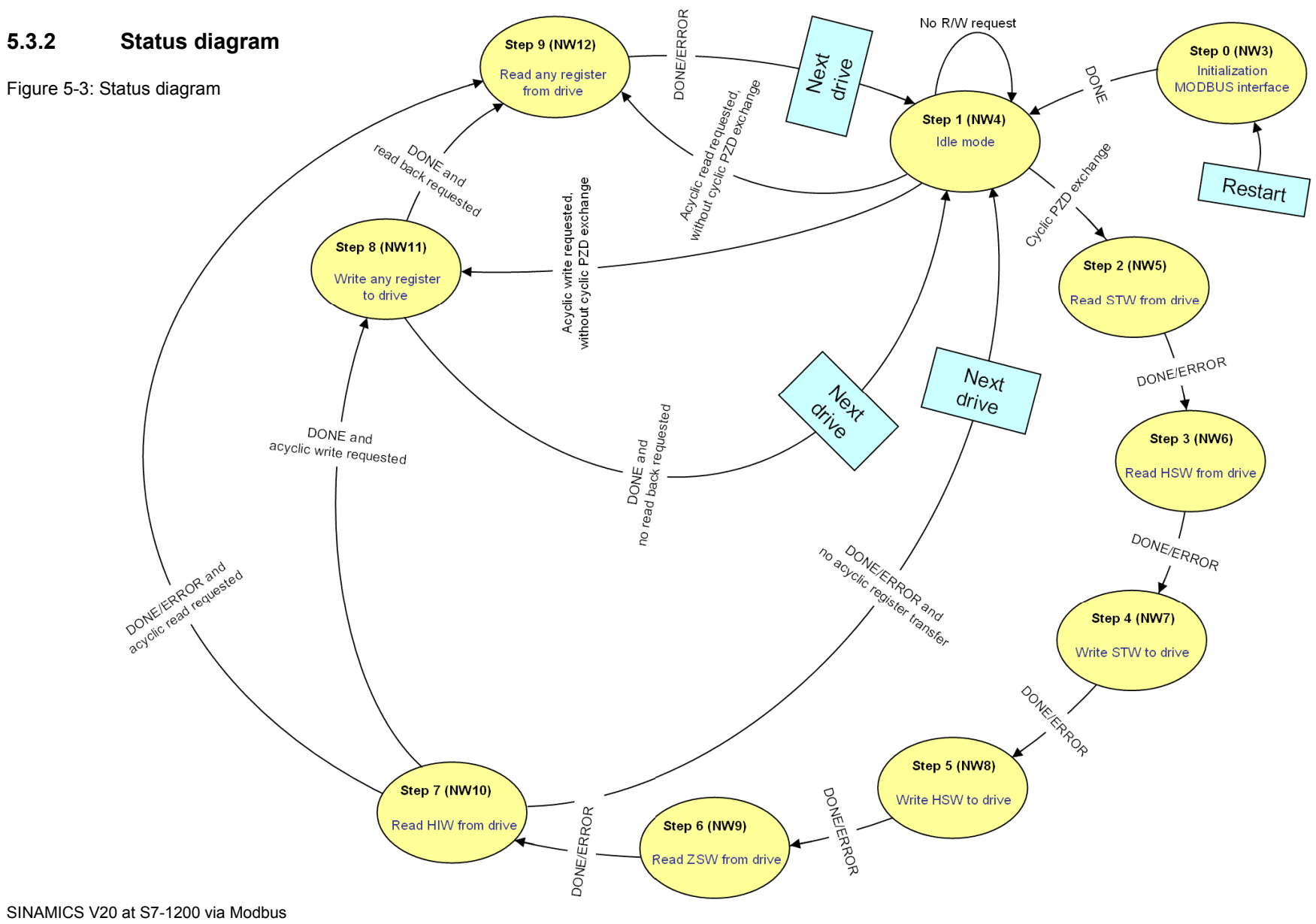

V1.2, Entry ID: 63696870

### 5.3 V20\_Modbus [FB1] function block

The MODBUS initialization is only carried out once at the restart of the S7-1200 in step 0.

If the cyclic process data exchange is switched on (IN parameter CYCLIC\_PROCESSING = true), steps 1 to 7 are executed and subsequently the SINAMICS V20 is selected with the next address and it is restarted at step 1.

If an acyclic parameter transfer was requested via parameter RW\_REGISTER\_IN.START, the steps 8 (write), 9 (read) or both steps (write and subsequent read back) are each performed following step 7 – depending on the selected function, before the cyclic PZD transfer is continued with the next drive whose turn it is.

If the cyclic process data exchange is turned off (IN parameter CYCLIC\_PROCESSING = false), the sequencer in step 1 will wait for the request of an acyclic register transfer which will directly branch off after step 8 or 9.

Switching condition in all states are the done messages DONE or ERROR of the system instructions MB\_COMM\_LOAD and MB\_MASTER (exception: step 1 which does not contain any of these system instructions).

Once all SINAMICS V20 have been operated for the cyclic PZD exchange, it will be started at drive address 1 again.

6.1 Expansion to up to 32 drives per port

# 6 Expansion to Several Drives

### 6.1 Expansion to up to 32 drives per port

The application example operates <u>one</u> SINAMICS V20. However, via a port up to 32 drives can be operated without a repeater. This has already been taken into account in the application example and especially in FB V20\_Modbus [FB1]. To increase the number of drives, proceed as follows:

|  | Table 6-1: | Expansion | to up to | 32 drives |
|--|------------|-----------|----------|-----------|
|--|------------|-----------|----------|-----------|

|    | Instruction                                                                                                    |
|----|----------------------------------------------------------------------------------------------------|
| 1. | Supplement your configuration by the number of the desired drives according to Figure 2-1.                                                                          |
| 2. | Configure the added inverter via the incorporated BOP according to point 0 to 0 of Table 3-2. From "2" onward the drive addresses have to be assigned continuously. |
| 3. | Change the NUMBER_OF_DRIVES IN_Parameter of the V20_Modbus FB to the desired number of drives and load the V20_Modbus FB calling code block again into the S7-1200. |

By entering the drive address in the header of the respective operating screen, you can select the drive for your monitoring or operation.

### 6.2 Expansion to up to 247 drives per port

Regarding Modbus and the address space, up to 247 drives can be operated by one port when using repeaters. Additionally to the points from Table 6-1, in this case, you have to expand the "Drive" array in the "Static" data segment of the interface of the V20\_Modbus\_DB\_1 FB to the desired number of drives.

| Figure 6 | 6-1: | Expanding | array i | n FB | V20 | Modbus |
|----------|------|-----------|---------|------|-----|--------|
|          |      |           |         |      |     |        |

| нÈ | й н     | X : | 🕫 🔮 👟 🖻 🚍 💬     | 2 ± 2 🖻 🗊 🕐           |
|----|---------|-----|-----------------|-----------------------|
|    | Sch     | nit | tstelle         |                       |
|    |         | Na  | me              | Datentyp              |
| 1  |         | •   | Input           |                       |
| 2  |         |     | P2010           | USInt                 |
| 3  | <u></u> |     | HW ID           | POPT                  |
| 12 | -       | -   |                 | valiant               |
| 20 |         |     | DATA_PTR_OUT    | Variant               |
| 21 | -       | •   | Static          |                       |
| 22 |         |     | drive_index     | USInt                 |
| 23 | -       |     | drive_addr_old  | USInt                 |
| 24 | -       |     | drive_addr_int  | LISInt                |
| 25 | -       |     | ▼ Drive         | Array [132] of Struct |
| 26 | -       |     | Drive[1]        | Struct                |
| 27 | -       |     | STW_IN_internal | Word                  |
| 28 | -       |     | HSW IN internal | Int                   |

6.3 Expansion to up to 4 ports

### 6.3 Expansion to up to 4 ports

You can provide the CPU with a maximum of three communication modules and one communication board (see Figure 2-3). Below, you find out how to expand the application by one port.

Table 6-2: Port expansion

|    | Instruction                                                                                                    |  |  |  |  |  |
|----|----------------------------------------------------------------------------------------------------|--|--|--|--|--|
|    | Installing and wiring new hardware                                                                                                    |  |  |  |  |  |
| 1. | Supplement your configuration by those drives according to Figure 2-1 that are to communicate with the controller via the new, additional port.                                                                                                    |  |  |  |  |  |
| 2. | Add a new CM1241 (RS485) communication module to SIMATIC S7-1200 and insert a CB1241 (RS485) communication board in the CPU.                                                                                                    |  |  |  |  |  |
| 3. | Establish the Modbus bus connection physically between the new drives and the new port – as explained in chap. 2.2.                                                                                                    |  |  |  |  |  |
|    | Configuring new drives via the BOP                                                                                                    |  |  |  |  |  |
| 4. | Configure the added inverter via the incorporated BOP according to point 0 to 0 of Table 3-2. From "1" onward, the drive addresses have to be assigned continuously.                                                                                                    |  |  |  |  |  |
|    | Device configuration in TIA Portal                                                                                                    |  |  |  |  |  |
|    | Project Edit View Insert Online Options Tools Window Help<br>Project Edit View Insert Online Options Tools Window Help<br>Project tree Second Second Seco |  |  |  |  |  |
|    | <ul> <li>Program blocks</li> <li>Program blocks</li> <li>Program blocks</li> <li>Program blocks</li> <li>PLC tags</li> <li>PLC tags</li> <li>PLC tags</li> <li>Program info</li> <li>Text lists</li> <li>Text lists</li> <li>Hould 1 LIVEROD Basic</li> </ul>                                                                                                    |  |  |  |  |  |

### 6 Expansion to Several Drives

### 6.3 Expansion to up to 4 ports

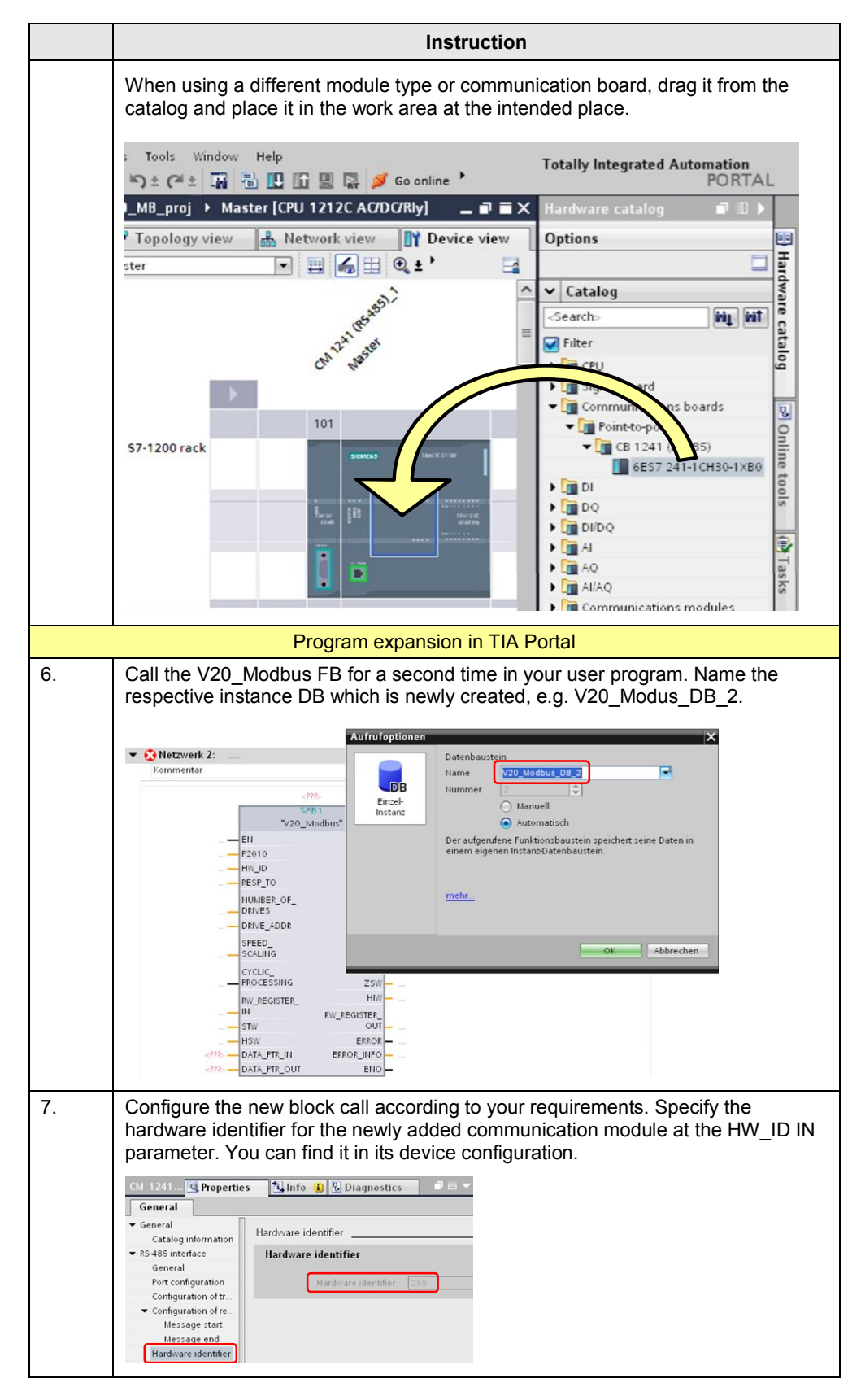

### 6 Expansion to Several Drives

### 6.3 Expansion to up to 4 ports

|     | Instruction                                          |
|-----|------------------------------------------------------|
| 8.  | Now expand your user program regarding the new port. |
| 9.  | Compile the entire STEP7 program.                    |
| 10. | Expand the HMI by the new port.                      |

# 7 Literature

The following list is by no means complete and only provides a selection of appropriate sources.

|     | Торіс                              | Title / link                                                                                                    |
|-----|------------------------------------|----------------------------------------------------------------------------------------------------|
| \1\ | Siemens Industry<br>Online Support | http://support.automation.siemens.com                                                                                                    |
| \2\ | Download page of this entry        | http://support.automation.siemens.com/WW/view/en/63696870                                                                                                    |
| \3\ |                                    | SIMATIC S7-1200 Automation System - System Manual<br>http://support.automation.siemens.com/WW/view/en /91696622                                                    |
| \4\ | STEP7<br>SIMATIC S7-1200           | Update of the S7-1200 system manual<br>http://support.automation.siemens.com/WW/view/en /89851659                                                                  |
| \5\ |                                    | Updates for STEP 7 V13 and WinCC V13<br>http://support.automation.siemens.com/WW/view/en /90466591                                                                 |
| \6\ | MODBUS-RTU                         | How do you establish a MODBUS-RTU communication with<br>STEP 7 (TIA Portal) for the SIMATIC S7-1200?<br>http://support.automation.siemens.com/WW/view/en /47755811 |
| \7\ | SINAMICS V20                       | SINAMICS V20 Inverter - Operating Instructions<br>http://support.automation.siemens.com/WW/view/en /104426056                                                      |

Table 7-1: Literature

# History

Table 8-1: History

| Version | Date    | Revisions           |
|---------|---------|---------------------|
| V1.0    | 11/2012 | First issue         |
| V1.1    | 07/2013 | Extended to TIA V12 |
| V1.2    | 11/2014 | Extended to TIA V13 |